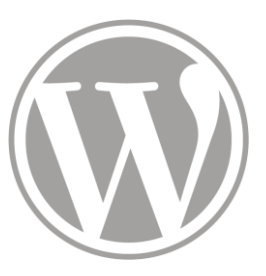

# Site de l'ITEM

Ajout de pages d'équipe

02 - 02 - 2017

- 1 Pages d'équipes
- 2 Créer une page d'équipe ADMIN
- 3 Publier la page ADMIN
- 4 Lier la page au menu de l'équipe

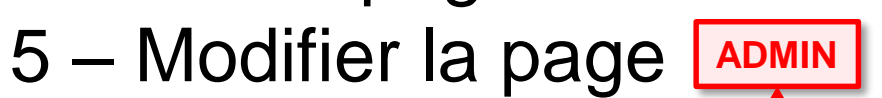

Les actions avec la mention ADMIN nécessitent des droits particuliers

- 2 Créer une page d'équipe
- 3 Publier la page
- 4 Lier la page au menu de l'équipe
- 5 Modifier la page

Sur la page « équipes » du site, on trouve la liste des équipes. Nous allons sélectionner l'équipe « Manuscrit francophone »

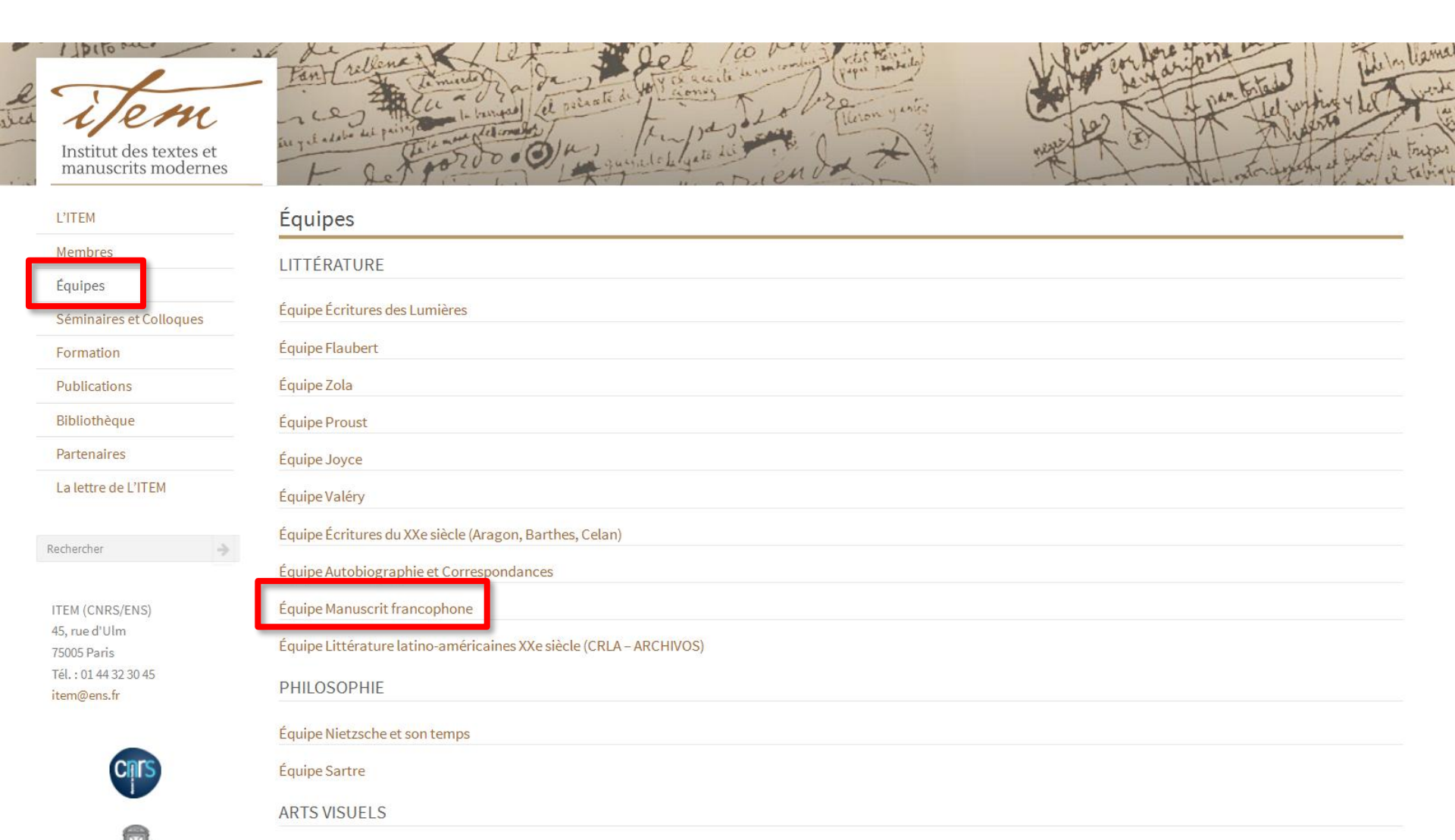

Sur la partie droite, une zone de menu propose cinq entrées communes à toutes les équipes. Il s'agit, sauf pour « accueil » de pages générées automatiquement.

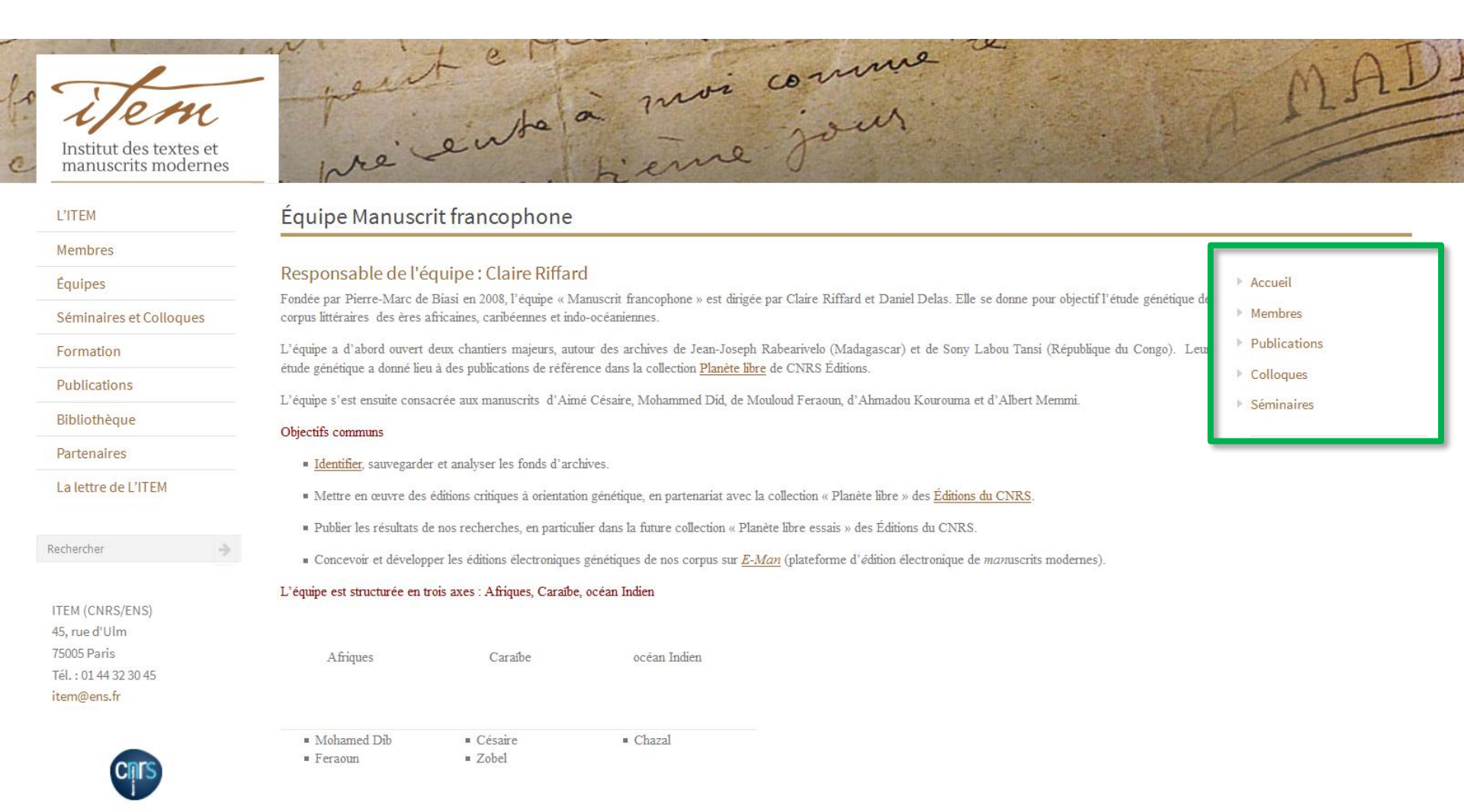

Il est possible d'ajouter des entrées dans un menu, initialement vide, dans la zone sous le premier menu. Chaque entrée sera une page dans le site.

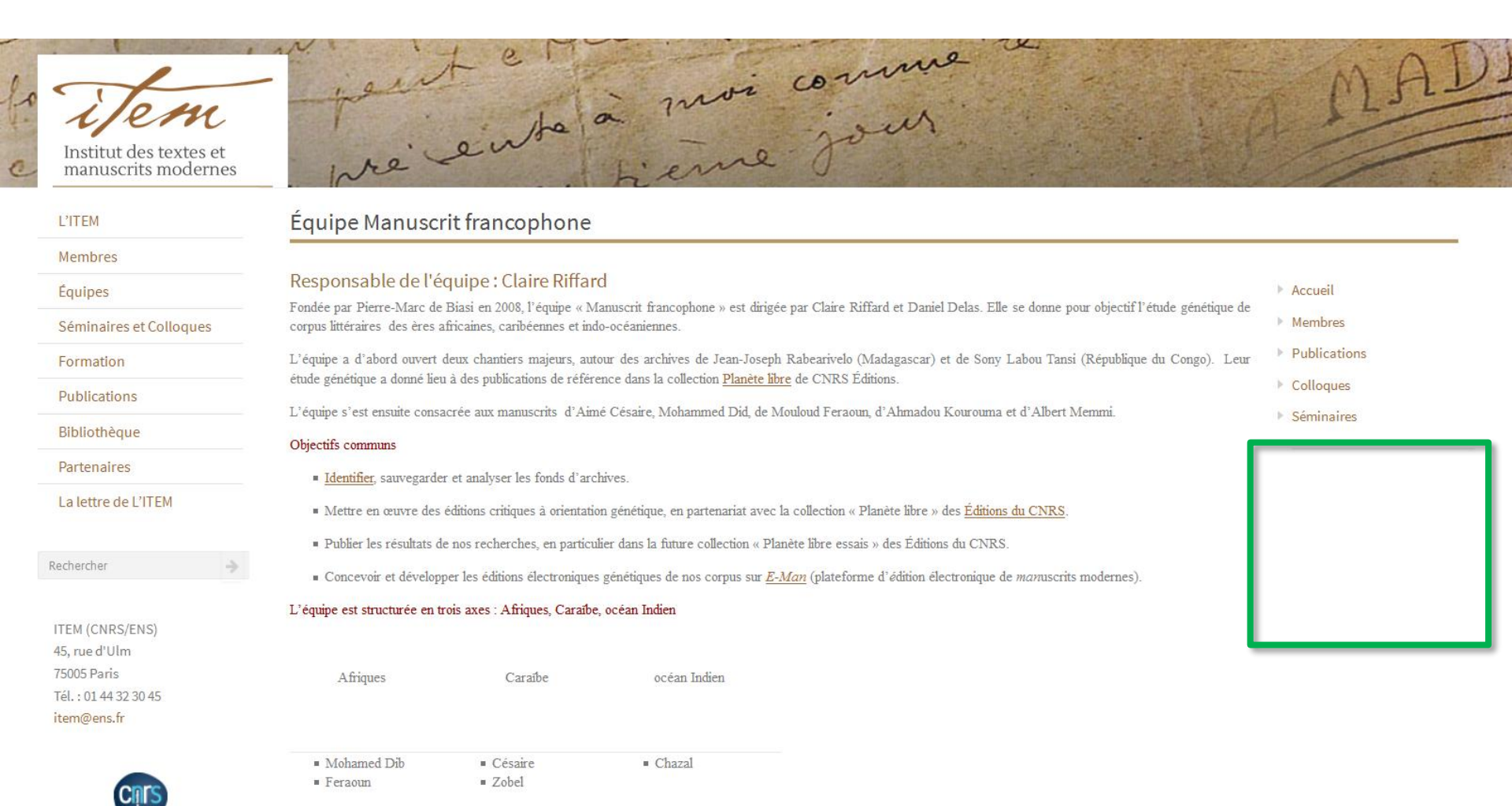

- 1 Pages d'équipes
- 2 Créer une page d'équipe ADMIN
- 3 Publier la page
- 4 Lier la page au menu de l'équipe
- 5 Modifier la page

Une fois connecté avec un utilisateur « responsable d'équipe », dans la barre du haut cliquer sur Créer, puis Page...

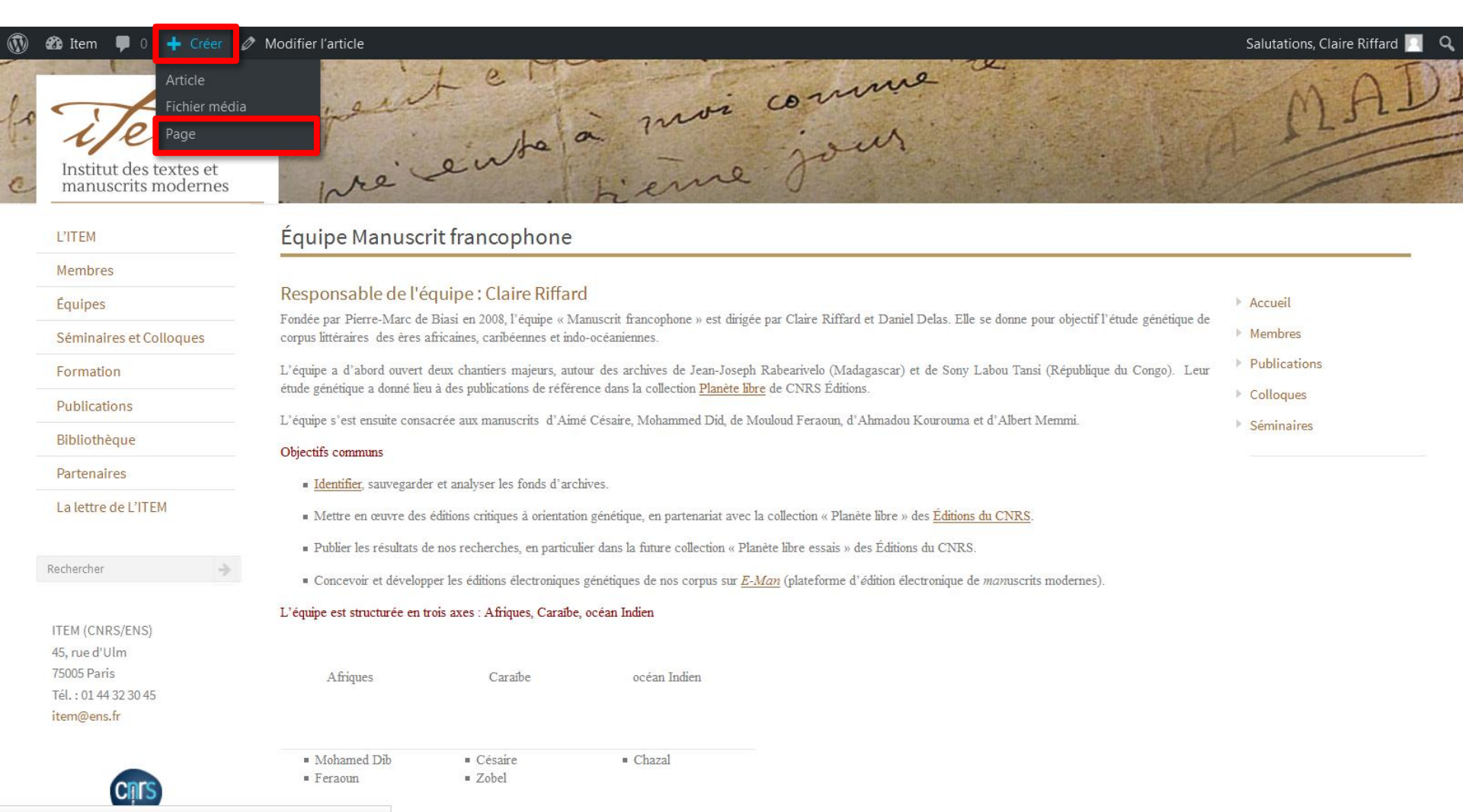

sitenouveau.item-cnrs.fr/wp-admin/post-new.php

р

Entrer le titre de la page, qui sera aussi le titre de la nouvelle entrée dans le menu. Il faut éviter les noms trop longs

| tem 📕 0 🕂 Créer                                                                            |             | Salutations, C                                                                          | laire Riffard |
|--------------------------------------------------------------------------------------------|-------------|-----------------------------------------------------------------------------------------|---------------|
| au de bord Ajouter une nouvelle page                                                       |             | Options de l'écran ▼                                                                    | Aide 🔻        |
| Saisissez votre titre ici                                                                  |             | Publier                                                                                 |               |
| s s                                                                                        |             | Enregistrer le brouillon                                                                | Aportu        |
| pages Header background                                                                    | *           | État : Brouillon Modifier                                                               | Aperçu        |
| e le menu Upload here image header background. Aucune image sélectionnée Ajouter une image |             | Visibilite : Public Modifier     Public Tout de suite Modifier                          | fier          |
| Ajouter un média                                                                           | isuel Texte |                                                                                         | Publier       |
| $\begin{array}{cccccccccccccccccccccccccccccccccccc$                                       | ×           | Attributs de la page<br>Modèle                                                          | •             |
|                                                                                            |             | Modèle par défaut Ordre O Besoin d'aide ? Utilisez l'onglet dessus du titre de l'écran. | ▼<br>Aide au  |

р

Pour changer l'image par défaut du bandeau, il est possible d'ajouter une image. Cette image devra respecter le format allongé (l'image par défaut mesure 3000x144 pixels).

| 🚯 🖀 Item 투 0                       | ➡ Créer                                                                           |               | Salutations, C                                                                        | laire Riffard 🖡 |
|------------------------------------|-----------------------------------------------------------------------------------|---------------|---------------------------------------------------------------------------------------|-----------------|
| 🍘 Tableau de bord                  | Ajouter une nouvelle page                                                         |               | Options de l'écran 🔻                                                                  | Aide 🔻          |
| ★ Articles 91 Médias               | Liens utiles                                                                      | Pu            | ıblier                                                                                | *               |
| Pages                              |                                                                                   | E             | nregistrer le brouillon                                                               | Aperçu          |
| Toutes les pages<br><b>Ajouter</b> | Header background Image background                                                | • •           | État : <b>Brouillon</b> <u>Modifier</u><br>Visibilité : <b>Public</b> <u>Modifier</u> |                 |
| Réduire le menu                    | Upload here image header background<br>Aucune image sélectionne Ajouter une image |               | Publier <b>tout de suite</b> Modifier                                                 |                 |
|                                    | S Ajouter un média                                                                | Texte         |                                                                                       |                 |
|                                    | $\begin{array}{cccccccccccccccccccccccccccccccccccc$                              | X At          | tributs de la page<br>odèle                                                           | •               |
|                                    |                                                                                   | Ν             | Nodèle par défaut                                                                     | •               |
|                                    |                                                                                   | Or<br>0<br>Be | dre<br>soin d'aide ? Utilisez l'onglet :                                              | Aide au         |
|                                    |                                                                                   | de            |                                                                                       |                 |

Le contenu de la page est édité comme le contenu d'un article. Il est donc possible d'insérer des images dans le texte.

| Options de l'écran ▼ Aide ▼                                                                                                    |
|----------------------------------------------------------------------------------------------------|
| Publier   Enregistrer le brouillon  Apercu                                                                                                   |
| <ul> <li>État : Brouillon Modifier</li> <li>Visibilité : Public Modifier</li> <li>Publier tout de suite Modifier</li> <li>Publier</li> </ul> |
| Texte Attributs de la page Modèle Modèle Modèle par défaut  Ordre  Besoin d'aide ? Utilisez l'onglet Aide au dessus du titre de l'écran.     |
|                                                                                                    |

Une fois le contenu de la page entré, cliquer sur « Modèle par défaut », à droite pour choisir le modèle « Equipe related content »

| 🗊 🗥 Itom 🔳 0      |                                                                                                    |          | Modele par defaut                         | A and    |
|-------------------|----------------------------------------------------------------------------------------------------|----------|-------------------------------------------|----------|
|                   |                                                                                                    |          | A RANGER - Biblio - Test                  | aru      |
| 🖚 Tableau de bord | Aleuter une neuvelle nege                                                                                                    |          | Bibliotheque                              | •        |
|                   | Ajouter une nouvelle page                                                                                                    |          | Blog Archives                             |          |
| 🖈 Articles        | Liens utiles                                                                                                    |          | Category formation                        |          |
|                   |                                                                                                    |          | Category publications                     |          |
|                   |                                                                                                    |          | Colloques et conference                   |          |
| L Pages           |                                                                                                    |          | Connexion utilisateur                     | u        |
| Toutes les pages  | Header background                                                                                                    | <b>A</b> | Equipe related content                    |          |
| Aiouter           |                                                                                                    |          | Equipes                                   |          |
| Ajoutei           | Image background                                                                                                    |          | Events List                               |          |
| 🔇 Réduire le menu |                                                                                                    |          | Formation                                 |          |
|                   | Aucune image sélectionnée Ajouter une image                                                                                                    |          | Formulaire Perso                          |          |
|                   |                                                                                                    |          | Full Width                                | r        |
|                   | \rm 1 Aiouter un média                                                                                                    | Visual   | Home                                      |          |
|                   |                                                                                                    | Visuel   | Item organigramme                         |          |
|                   | $B  I  \tiny He  \boxminus  \blacksquare  \blacksquare  \blacksquare  \blacksquare  \blacksquare  \blacksquare  \blacksquare  \blacksquare  \blacksquare$ | ×        | Lettro                                    | -        |
|                   | Paragraphe 🔹 $U \equiv \underline{A} \checkmark \mathbf{\hat{a}} \diamond \Omega \neq \mathbf{\hat{a}} \uparrow \mathbf{\hat{c}} \mathbf{\hat{o}}$        |          | Login                                     |          |
|                   |                                                                                                    |          |                                           | <u> </u> |
|                   | www.google.fr                                                                                                    |          | Modele par defaut                         |          |
|                   |                                                                                                    |          | Ordre                                     |          |
|                   | www.video2brain.com                                                                                                    |          | 0                                         |          |
|                   | video2brain.com 🖉 🗙                                                                                                    |          | 0                                         |          |
|                   |                                                                                                    |          | Besoin d'aide ? Utilisez l'onglet Aide av | u        |
|                   |                                                                                                    |          | dessus du titre de l'écran.               |          |
|                   |                                                                                                    |          |                                           |          |
|                   |                                                                                                    |          |                                           |          |
|                   |                                                                                                    |          |                                           |          |
|                   |                                                                                                    |          |                                           |          |
|                   |                                                                                                    |          |                                           |          |
|                   | p » a                                                                                                    |          |                                           |          |

Descendre en bas de page et cliquer sur l'équipe à laquelle la page va être connectée.

| 🔞 🕆 Item 🛡 0 🕂                                                                                                    | Créer                                                                                              | Salutations, Claire Riffard |
|----------------------------------------------------------------------------------------------------|----------------------------------------------------------------------------------------------------|-----------------------------|
| <ul> <li>Tableau de bord</li> <li>Articles</li> <li>Médias</li> <li>Pages</li> <li>Toutes les pages</li> <li>Ajouter</li> <li>Réduire le menu</li> </ul> | www.video2brain.com<br>video2brain.com                                                             | Equipe related content      |
|                                                                                                    | p > a Nombre de mots : 2 Equipe related content equipe * Rechercher [Équipe Manuscrit francophone] |                             |

L'équipe choisie s'affiche à droite du bloc

| 🚯 🕋 Item 🛡 0 🕂    | Créer                        |                             | Salutations, Claire Riffard 👖              |
|-------------------|------------------------------|-----------------------------|--------------------------------------------|
| 🍰 Tableau de bord | www.google.fr                |                             | Equipe related content                     |
| 🖈 Articles        | www.video20rain.com          |                             | 0                                          |
| 9 Médias          | video2brain.com 🖉 🗙          |                             | Dessis d'aide 2 Héiliges l'appliet Aide au |
| 🖵 Pages 🔸         |                              |                             | dessus du titre de l'écran.                |
| Toutes les pages  |                              |                             |                                            |
| Ajouter           |                              |                             |                                            |
| Réduire le menu   |                              |                             |                                            |
|                   | p»a                          |                             |                                            |
|                   | Nombre de mots : 2           | Enregistrement du brouillon |                                            |
|                   | Equipe related content       | *                           |                                            |
|                   | equipe *                     |                             |                                            |
|                   | Rechercher                   |                             |                                            |
|                   | Équipe Manuscrit francophone | crit francophone            |                                            |

р

Remonter en haut de la page et cliquer sur « Publier ».

| 🚯 🖀 Item 🛡 0 🚽    | Créer                                                                                                    |          | Salutations, C                                                   | laire Riffard 🖡 |
|-------------------|----------------------------------------------------------------------------------------------------|----------|------------------------------------------------------------------|-----------------|
| 🍘 Tableau de bord | Ajouter une nouvelle page                                                                                                    |          | Options de l'écran ▼                                             | Aide 🔻          |
| Articles          | Liens utiles                                                                                                    | Pt       | ublier                                                           |                 |
| Pages             |                                                                                                    | E        | Enregistrer le brouillon                                         | Aperçu          |
| Toutes les pages  | Header background                                                                                                    | ^ •      | État : Brouillon Modifier                                        |                 |
| Ajouter           | Image background<br>Upload here image header background.                                                                                                    | ۲        | Visibilité : Public Modifier                                     |                 |
| Réduire le menu   | Aucune image sélectionnée Ajouter une image          Image sélectionnée       Ajouter une image             Image sélectionnée       Ajouter une image             Image sélectionnée       Ajouter une image             Image sélectionnée       Ajouter une image             Image sélectionnée       Ajouter une image             Image sélectionnée       Ajouter une image             Image sélectionnée       Ajouter une image |          | Publier tout de suite Modifier                                   |                 |
|                   |                                                                                                    |          |                                                                  | Publier         |
|                   |                                                                                                    | Texte    | ttributs de la page                                              |                 |
|                   | $B I \xrightarrow{\text{ac}} := := := := ::::::::::::::::::::::::$                                                                                                    | м        | odèle                                                            |                 |
|                   |                                                                                                    | E        | Equipe related content                                           |                 |
|                   | www.google.ir                                                                                                    | O        | rdre                                                             |                 |
|                   |                                                                                                    | C        | )                                                                |                 |
|                   |                                                                                                    | Be<br>de | esoin d'aide ? Utilisez l'onglet /<br>essus du titre de l'écran. | Aide au         |
|                   |                                                                                                    |          |                                                                  |                 |
|                   |                                                                                                    |          |                                                                  |                 |
|                   |                                                                                                    |          |                                                                  |                 |

Un message informe que la page est créée. Elle n'est toutefois pas réellement publiée et visible sur le site. Il faut à cette étape contacter un administrateur pour valider l'ajout.

| 🚯 🖀 Item 투 0                        | + Créer Voir la page                                                                                                    |          | Salutations, C                                                                                                    | laire Riffard 🚪 |
|-------------------------------------|----------------------------------------------------------------------------------------------------|----------|----------------------------------------------------------------------------------------------------|-----------------|
| 🍘 Tableau de bord                   | Modifier la page Ajouter                                                                                                    |          | Options de l'écran 🔻                                                                                                    | Aide 🔻          |
| ★ Articles ♥ Médias                 | Page publiée. <u>Voir la page</u>                                                                                                    |          |                                                                                                    | ٢               |
| Pages •                             | Liens utiles                                                                                                    | Pu       | blier                                                                                                    |                 |
| <b>Toutes les pages</b><br>Ajouter  | Header background                                                                                                    | ▲ E      | nregistrer le brouillon                                                                                                    | Aperçu          |
| <ul> <li>Réduire le menu</li> </ul> | Image background         Upload here image header background.         Aucune image sélectionnée         Ajouter une image                                                                                                    | 9<br>©   | État : <b>Brouillon</b> <u>Modifier</u><br>Visibilité : <b>Public</b> <u>Modifier</u><br>Publier <b>tout de suite</b> <u>Modifi</u> | er              |
|                                     | Image: A paragraphe       Image: A paragraphe       Image: A paragraphe | Texte Dé | placer dans la corbeille                                                                                                    | Publier         |
|                                     | www.google.fr<br>google.fr 🖉 🗙 <sub>com</sub>                                                                                                    |          |                                                                                                    |                 |

- 2 Créer une page d'équipe
- 3 Publier la page ADMIN
- 4 Lier la page au menu de l'équipe
- 5 Modifier la page

Une fois connecté avec un utilisateur « administrateur », afficher la liste des pages et cliquer sur « Brouillon »

| 🚯 📸 Item 😳 12                                                 | 🛡 0 🕂 Créer WPZOOM                                                       |                |   |                      | Salutations, Admin Jeremy 📗  |
|---------------------------------------------------------------|--------------------------------------------------------------------------|----------------|---|----------------------|------------------------------|
| 🍘 Tableau de bord                                             | Pages Ajouter                                                            |                |   |                      | Options de l'écran ▼ Aide ▼  |
| 🖈 Articles                                                    | Tous (127)   Les miens (54)   Publiés (124)   Brouillon (1)   Pri        | vés (2)        |   |                      | Rechercher dans les pages    |
| 9 Médias                                                      | Actions groupées <ul> <li>Appliquer</li> <li>Toutes les datas</li> </ul> | ates 💌 Filtrer |   |                      | 127 éléments « < 1 sur 7 > » |
| 📙 Pages                                                       | Titre                                                                    | Auteur         |   | Date rôles           | 5                            |
| <b>Toutes les pages</b><br>Ajouter                            | 2012                                                                     | item           | — | Publié<br>18/02/2015 |                              |
| Commentaires                                                  | 2013                                                                     | item           | _ | Publié<br>09/07/2015 |                              |
| WPZOOM<br>MailPoet                                            | 2013                                                                     | item           | _ | Publié<br>18/02/2015 |                              |
| Apparence                                                     | 2014                                                                     | item           | _ | Publié<br>18/02/2015 |                              |
| Lilisateurs                                                   | 2014                                                                     | item           | — | Publié<br>18/02/2015 |                              |
| Restrictions Rôles                                            | 2015                                                                     | item           | _ | Publié<br>18/02/2015 |                              |
| <ul><li>Outils</li><li>Réglages</li></ul>                     | 2015                                                                     | item           | _ | Publié<br>18/02/2015 |                              |
| 🖨 ACF                                                         | Accueil                                                                  | Admin Jeremy   | _ | Publié<br>03/11/2016 |                              |
| <ul> <li>WP Post Template</li> <li>Réduire le menu</li> </ul> | Actualités — Page d'accueil                                              | item           | _ | Publié<br>22/12/2014 |                              |
|                                                               | Actualités proustiennes                                                  | Admin Jeremy   | _ | Publié<br>12/10/2016 |                              |

On retrouve la page à validée avec son auteur et la date de dernière modification. Cliquer sur le nom de la page pour afficher l'édition.

| 🚯 者 Item 📀 12                      | 🛡 0 🕂 Créer WPZOOM                                                                                                    |             | Salutations, Ad              | dmin Jeremy 🗾             |
|------------------------------------|----------------------------------------------------------------------------------------------------|-------------|------------------------------|---------------------------|
| 🍘 Tableau de bord                  | Pages Ajouter                                                                                                    | Opt         | ions de l'écran 🔻            | Aide 🔻                    |
| 🖈 Articles                         | Tous (127)   Les miens (54)   Publiés (124)   Brouillon (1)   Privés (2)                                                                                                    |             | Rechercher da                | ns les pages              |
| <b>9</b> ] Médias                  | Actions groupées <ul> <li>Appliquer</li> <li>Toutes les dates</li> <li>Filtrer</li> </ul> <ul> <li>Filtrer</li> </ul> <ul> <li>Filtrer</li> </ul> <ul> <li>Filtrer</li> </ul> |             |                              | 1 élément                 |
| 📙 Pages                            | Titre                                                                                                    | Auteur      | Date                         |                           |
| <b>Toutes les pages</b><br>Ajouter | Liens utiles                                                                                                    | Claire Riff | ard Dernie<br>modif<br>02/02 | ère<br>fication<br>1/2017 |
| Commentaires                       | Titre                                                                                                    | Auteur      | Date                         |                           |
| WPZOOM                             | Actions groupées <ul> <li>Appliquer</li> </ul>                                                                                                    |             |                              | 1 élément                 |
| MailPoet                           |                                                                                                    |             |                              |                           |
| Apparence                          |                                                                                                    |             |                              |                           |
| 🖌 Extensions 💶                     |                                                                                                    |             |                              |                           |
| 🕹 Utilisateurs                     |                                                                                                    |             |                              |                           |
| Restrictions                       |                                                                                                    |             |                              |                           |
| 🖳 Rôles                            |                                                                                                    |             |                              |                           |
| 🗲 Outils                           |                                                                                                    |             |                              |                           |
| F Réglages                         |                                                                                                    |             |                              |                           |
| 🏟 ACF                              |                                                                                                    |             |                              |                           |
| 🐲 WP Post Template                 |                                                                                                    |             |                              |                           |
| Réduire le menu                    |                                                                                                    |             |                              |                           |

#### Vérifier le contenu de la page et valider en cliquant sur « Publier »

| 🕅 🟠 Item 😋 12                                                 | 📮 0 🕂 Créer Voir la page WPZOOM                                                                                          |                                                                           | Salutations, Admin Jeremy 📗        |
|---------------------------------------------------------------|----------------------------------------------------------------------------------------------------|---------------------------------------------------------------------------|------------------------------------|
| 🆚 Tableau de bord                                             |                                                                                                    |                                                                           | Options de l'écran ▼ Aide ▼        |
| 🖈 Articles                                                    | Liens utiles                                                                                                    |                                                                           | Page Options                       |
| 9) Médias                                                     | Permalink: http://sitenouveau.item-cnrs.fr/ liens-utiles/                                                                |                                                                           | Show Featured Image on Post Page:  |
| Toutes les pages                                              | Header background                                                                                                    | *                                                                         | Don't Show                         |
| Ajouter<br>Commentaires<br>WPZOOM                             | Image background<br>Upload here image header background.<br>Aucune image sélectionnée Ajouter une image                  |                                                                           | Publier   Enregistrer le brouillon |
| ₩ MailPoet                                                    | Ajouter un média     b i link b-quote del ins img ul ol li code more ferme                                               | Visuel Texte                                                              | Aperçu                             |
| <ul> <li>Extensions 10</li> <li>Utilisateurs</li> </ul>       | <pre><a href="http://www.google.fr">www.google.fr</a> <a href="http://www.video2brain.com">www.video2brain.com</a></pre> |                                                                           | Déplacer dans la corbeille         |
| Restrictions                                                  |                                                                                                    |                                                                           | Publier                            |
| <ul><li>Outils</li><li>Réglages</li></ul>                     |                                                                                                    |                                                                           | Attributs de la page               |
| 🔅 ACF                                                         |                                                                                                    |                                                                           | (pas de parent)                    |
| <ul> <li>WP Post Template</li> <li>Réduire le menu</li> </ul> |                                                                                                    |                                                                           | Modèle                             |
|                                                               | Nombre de mots : 2                                                                                                    | Dernière modification par Claire Riffard, le 2 février 2017 à 15 h 09 min | Equipe related content             |

La page est maintenant réellement publiée, il reste juste à l'ajouter au menu.

| 🚯 📸 Item 😋 12                      | 🗭 0 🕂 Créer Voir la page WPZOOM                                                                                         | Salutations, Admin Jeremy 📔               |
|------------------------------------|----------------------------------------------------------------------------------------------------|-------------------------------------------|
| 🆚 Tableau de bord                  | Modifier la page Matter                                                                                                 | Options de l'écran ▼ Aide ▼               |
| 🖈 Articles                         | Page publiée. <u>Voir la page</u>                                                                                       | ٥                                         |
| Pages                              | Liens utiles                                                                                                    | Page Options                              |
| <b>Toutes les pages</b><br>Ajouter | Permalink: http://sitenouveau.item-cnrs.fr/ liens-utiles/ View Page                                                     | Show Featured Image on Post Page:         |
| Commentaires                       | Header background                                                                                                    |                                           |
| WPZOOM                             | Image background         Upload here image header background.         Aucune image sélectionnée       Ajouter une image | Publier   Prévisualiser les modifications |
| 🔊 Apparence                        |                                                                                                    | État : Publié Modifier                    |
| 🖌 Extensions 💷                     | Yisuel     Texte                                                                                                    | Visibilité : Public Modifier              |
| 💄 Utilisateurs                     | <b>b</b> <i>i</i> <u>link</u> b-quote <del>del</del> ins img ul ol li code more fermer les balises                      | Him Publié le : 2 février 2017 à 15 h 34  |
| Restrictions                       | <a href="http://www.google.fr">www.google.fr</a>                                                                        | min Modifier                              |
| 🔍 Rôles                            | <a href="http://www.video2brain.com">www.video2brain.com</a>                                                            | Déplacer dans la corbeille                |
| 差 Outils                           |                                                                                                    | Mettre à jour                             |
| Ef Réglages                        |                                                                                                    |                                           |
| 🏟 ACF                              |                                                                                                    | Attributs de la page 🔺                    |
| WP Post Template                   |                                                                                                    | Parent                                    |
| Réduire le menu                    |                                                                                                    | (pas de parent)                           |
|                                    |                                                                                                    | Modèle                                    |

- 1 Pages d'équipes
- 2 Créer une page d'équipe
- 3 Publier la page
- 4 Lier la page au menu de l'équipe

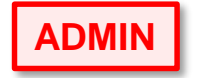

5 – Modifier la page

De nouveau connecté avec un utilisateur « responsable d'équipe », une fois sur la page de l'équipe, dans la barre du haut cliquer sur « Modifier l'article »

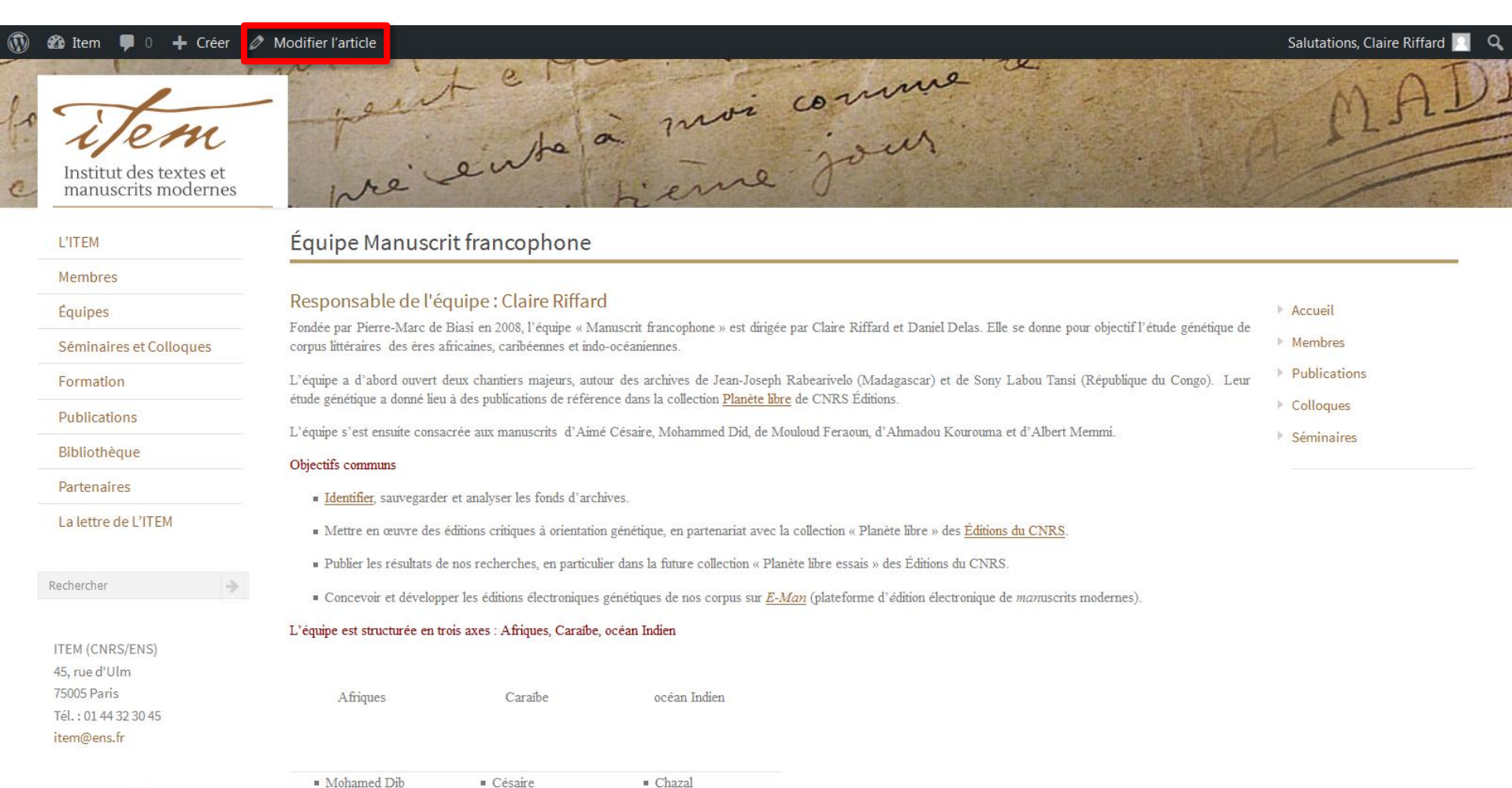

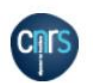

Mohamed Dib
Césaire
Feraoun
Zobel

Descendre sur la page de modification jusqu'à « ajouter une page supplémentaire » et cliquer sur « Add Row ».

| 🔞 📸 Item 🛡 0                                       | + Créer Voir l'article                                                  | Salutations, Claire Riffard                                          |
|----------------------------------------------------|-------------------------------------------------------------------------|----------------------------------------------------------------------|
| 🆚 Tableau de bord                                  |                                                                         | Publier 🔺                                                            |
| 🖈 Articles 🔹                                       |                                                                         | Prévisualiser les modifications                                      |
| Tous les articles                                  |                                                                         | ftat : Publié Modifier                                               |
| Ajouter                                            | Ajouter une page supplémentaire                                         | Visibilité : Public Modifier                                         |
| 9 Médias                                           | Link                                                                    | S Révisions : 56 Parcourir                                           |
| <ul> <li>Pages</li> <li>Réduire le menu</li> </ul> | Add R                                                                   | ow         Publié le : 25 juin 2015 à 21 h 12 min           Modifier |
|                                                    | Révisions                                                               | Déplacer dans la corbeille                                           |
|                                                    | Claire Riffard, il y a 1 heure ( <u>2 février 2017 à 14 h 21 min</u> )  |                                                                      |
|                                                    | Claire Riffard, il y a 3 heures ( <u>2 février 2017 à 12 h 48 min</u> ) | Catégories 🔺                                                         |
|                                                    | Claire Riffard, il y a 3 heures ( <u>2 février 2017 à 12 h 47 min</u> ) | Teutes Les plus utilisées                                            |
|                                                    | Claire Riffard, il y a 3 heures ( <u>2 février 2017 à 12 h 39 min</u> ) | Toutes Les plus utilisées                                            |
|                                                    | Claire Riffard, il y a 3 heures ( <u>2 février 2017 à 12 h 38 min</u> ) | 🗹 Équipes                                                            |
|                                                    | Admin Jeremy, il y a 4 heures ( <u>2 février 2017 à 12 h 01 min</u> )   | Colloques                                                            |
|                                                    | Admin Jeremy, il y a 2 jours ( <u>31 janvier 2017 à 12 h 02 min</u> )   | Cours                                                                |
|                                                    | Claire Riffard, il y a 2 jours ( <u>31 janvier 2017 à 11 h 56 min</u> ) | Evénements                                                           |
|                                                    | Claire Riffard, il y a 2 jours ( <u>31 janvier 2017 à 11 h 53 min</u> ) | Membres                                                              |
|                                                    | Claire Riffard, il y a 2 mois ( <u>16 décembre 2016 à 14 h 26 min</u> ) | Pages-équipes                                                        |
|                                                    | Claire Riffard, il y a 2 mois ( <u>16 décembre 2016 à 14 h 25 min</u> ) | Projets                                                              |
|                                                    | Claire Riffard, il y a 2 mois ( <u>16 décembre 2016 à 14 h 24 min</u> ) |                                                                      |
|                                                    | Claire Riffard, il y a 2 mois ( <u>16 décembre 2016 à 14 h 18 min</u> ) |                                                                      |
|                                                    | Claire Riffard il v a 2 mois (16 décembre 2016 à 14 h 16 min)           |                                                                      |

Claire Riffard, il y a 2 mois (16 décembre 2016 à 14 h 18 min)

#### Cliquer sur « Liste de choix ».

| + Créer Voir l'article                                                                                                    | Salutations, (                                                                                                    | Claire Riffard 📃                                                                                                    |
|----------------------------------------------------------------------------------------------------|----------------------------------------------------------------------------------------------------|----------------------------------------------------------------------------------------------------|
|                                                                                                    | Publier                                                                                                    |                                                                                                    |
|                                                                                                    | Prévisualiser les mo                                                                                                    | odifications                                                                                                    |
|                                                                                                    | ftat : Publié <u>Modifier</u>                                                                                                    |                                                                                                    |
| Ajouter une page supplémentaire                                                                                                    | Visibilité : Public Modifier                                                                                                    |                                                                                                    |
| Link                                                                                                    | Révisions : 56 Parcourir                                                                                                    |                                                                                                    |
| 1 Liste de choix                                                                                                    | Publié le : 25 juin 2015 à 2<br>Modifier                                                                                                    | 21 h 12 min                                                                                                    |
| Add Row                                                                                                    | Déplacer dans la corbeille                                                                                                    | ettre à jour                                                                                                    |
| Révisions A                                                                                                    |                                                                                                    |                                                                                                    |
| <ul> <li>Claire Riffard, il y a 1 heure (2 février 2017 à 12 h 48 min)</li> <li>Claire Riffard, il y a 3 heures (2 février 2017 à 12 h 48 min)</li> <li>Claire Riffard, il y a 3 heures (2 février 2017 à 12 h 47 min)</li> <li>Claire Riffard, il y a 3 heures (2 février 2017 à 12 h 39 min)</li> <li>Claire Riffard, il y a 3 heures (2 février 2017 à 12 h 39 min)</li> <li>Claire Riffard, il y a 3 heures (2 février 2017 à 12 h 39 min)</li> <li>Claire Riffard, il y a 4 heures (2 février 2017 à 12 h 01 min)</li> <li>Admin Jeremy, il y a 4 heures (2 février 2017 à 12 h 02 min)</li> <li>Claire Riffard, il y a 2 jours (31 janvier 2017 à 12 h 02 min)</li> <li>Claire Riffard, il y a 2 jours (31 janvier 2017 à 11 h 56 min)</li> <li>Claire Riffard, il y a 2 mois (16 décembre 2016 à 14 h 26 min)</li> <li>Claire Riffard, il y a 2 mois (16 décembre 2016 à 14 h 25 min)</li> </ul> | Catégories                                                                                                    |                                                                                                    |
|                                                                                                    | Créer Voir l'article Ajouter une page supplémentaire Link 1 Link 1 Liste de choix Add Row Révisions Claire Riffard, il y a 1 heure (2 février 2017 à 14 h 21 min) Claire Riffard, il y a 3 heures (2 février 2017 à 12 h 48 min) Claire Riffard, il y a 3 heures (2 février 2017 à 12 h 48 min) Claire Riffard, il y a 3 heures (2 février 2017 à 12 h 48 min) Claire Riffard, il y a 3 heures (2 février 2017 à 12 h 12 h 38 min) Claire Riffard, il y a 3 heures (2 février 2017 à 12 h 138 min) Claire Riffard, il y a 3 heures (2 février 2017 à 12 h 138 min) Claire Riffard, il y a 3 heures (2 février 2017 à 12 h 138 min) Claire Riffard, il y a 2 jours (31 janvier 2017 à 12 h 15 min) Claire Riffard, il y a 2 jours (31 janvier 2017 à 11 h 15 min) Claire Riffard, il y a 2 mois (16 décembre 2016 à 14 h 25 min) Claire Riffard, il y a 2 mois (16 décembre 2016 à 14 h 25 min) | Créer Voir l'atticle Créer Voir l'atticle Créer Voir l'atticle Créer Voir l'atticle Subtations, Link Link Link Link Link Link Litte de choix Add Eloor Calier Biffard, Il y a 1 heure (2 février 2017 à 12 h 32 min) Calier Biffard, Il y a 3 heures (2 février 2017 à 12 h 32 min) Calier Biffard, Il y a 3 heures (2 février 2017 à 12 h 32 min) Calier Biffard, Il y a 3 heures (2 février 2017 à 12 h 32 min) Calier Biffard, Il y a 3 heures (2 février 2017 à 12 h 32 min) Calier Biffard, Il y a 3 heures (2 février 2017 à 12 h 32 min) Calier Biffard, Il y a 3 heures (2 février 2017 à 12 h 32 min) Calier Biffard, Il y a 3 heures (2 février 2017 à 12 h 32 min) Calier Biffard, Il y a 3 heures (2 février 2017 à 12 h 32 min) Calier Biffard, Il y a 2 jours (3 janvier 2017 à 11 h 55 min) Calier Biffard, Il y a 2 mois (16 décembre 2016 à 14 h 25 min) Calier Biffard, Il y a 2 mois (16 décembre 2016 à 14 h 25 min) Calier Biffard, Il y a 2 mois (16 décembre 2016 à 14 h 25 min) Calier Biffard, Il y a 2 mois (16 décembre 2016 à 14 h 25 min) Calier Biffard, Il y a 2 mois (16 décembre 2016 à 14 h 25 min) Calier Biffard, Il y a 2 mois (16 décembre 2016 à 14 h 25 min) Calier Biffard, Il y a 2 mois (16 décembre 2016 à 14 h 25 min) |

Cliquer sur nom de la page à ajouter.

Claire Riffard, il y a 2 mois (16 décembre 2016 à 14 h 18 min)

| 🕅 者 Item 🛡 0 🕂           | Créer Voir l'article                                                    | Salutations, Claire Riffard 📗                                 |
|--------------------------|-------------------------------------------------------------------------|---------------------------------------------------------------|
| 🕯 Tableau de bord        |                                                                         | Publier 🔺                                                     |
| Articles                 |                                                                         | Prévisualiser les modifications                               |
| ous les articles         |                                                                         | État : Publié Modifier                                        |
| louter                   | Aiouter une page supplémentaire                                         | Visibilité : Public Modifier                                  |
| J Médias                 |                                                                         | S Révisions : 56 Parcourir                                    |
| Pages<br>Réduire le menu | Link                                                                    | III Publié le : <b>25 juin 2015 à 21 h 12 min</b><br>Modifier |
| Reduire le menu          |                                                                         | Déplacer dans la corbeille                                    |
|                          | Liens utiles Gow                                                        | Mettre à jour                                                 |
|                          | Révisions                                                               |                                                               |
|                          | Claire Riffard, il y a 1 heure ( <u>2 février 2017 à 14 h 21 min</u> )  | Catégories 🔺                                                  |
|                          | Claire Riffard, il y a 3 heures (2 février 2017 à 12 h 48 min)          | Toutes Les plus utilisées                                     |
|                          | Claire Riffard, il y a 3 heures (2 février 2017 à 12 h 47 min)          | Équiper                                                       |
|                          | Claire Riffard, il y a 3 heures ( <u>2 février 2017 à 12 h 39 min</u> ) | Collogues                                                     |
|                          | Claire Riffard, il y a 3 heures ( <u>2 février 2017 à 12 h 38 min</u> ) | Conférences                                                   |
|                          | Admin Jeremy, il y a 4 heures ( <u>2 février 2017 à 12 h 01 min</u> )   | Cours                                                         |
|                          | Admin Jeremy, il y a 2 jours ( <u>31 janvier 2017 à 12 h 02 min</u> )   | Evénements                                                    |
|                          | Claire Riffard, il y a 2 jours ( <u>31 janvier 2017 à 11 h 56 min</u> ) | Membres                                                       |
|                          | Claire Riffard, il v a 2 jours (31 janvier 2017 à 11 h 53 min)          | Projets                                                       |
|                          | Claire Riffard, il y a 2 mois (16 décembre 2016 à 14 h 26 min)          | Tojea                                                         |
|                          | Claire Riffard il v a 2 mois (16 décembre 2016 à 14 h 25 min)           |                                                               |
|                          | Claire Ninaid, in y a 2 mois ( <u>16 décembre 2010 à 14 h 24 min</u> )  |                                                               |
|                          | Claire Kifrard, II y a 2 mois (16 decembre 2016 a 14 n 24 min)          |                                                               |

Claire Riffard, il y a 2 mois (16 décembre 2016 à 14 h 18 min

La page est maintenant bien dans le menu. Quand plusieurs pages sont ajoutées, il est possible de changer l'ordre en déplaçant les blocs. Pour valider l'ajout, cliquer sur « Mettre à jour ».

| 🛡 0 🕂 Cr | éer Voir l'article                                                                                                    | Salutations, Claire Riffard                         |
|----------|----------------------------------------------------------------------------------------------------|-----------------------------------------------------|
| oord     |                                                                                                    | Publier                                             |
|          |                                                                                                    | Prévisualiser les modifications                     |
|          |                                                                                                    | État : Publié Modifier                              |
| Aid      | nuter une nage supplémentaire                                                                                                    | Visibilité : Public Modifier                        |
|          |                                                                                                    | Révisions : 56 Parcourir                            |
| 1        | Link Liens utiles                                                                                                    | Publié le : 25 juin 2015 à 21 h 12 min     Modifier |
|          |                                                                                                    | Add Row Déplacer dans la corbeille Mettre à jour    |
|          | Claire Riffard. il v a 1 heure (2 février 2017 à 14 h 21 min)                                                                                      | Catégories                                          |
| L i      | Claire Riffard, il y a 3 heures ( <u>2 février 2017 à 12 h 48 min</u> )                                                                            | Toutes Les plus utilisées                           |
|          | Claire Riffard, il y a 3 heures ( <u>2 février 2017 à 12 h 47 min</u> )<br>Claire Riffard, il y a 3 heures ( <u>2 février 2017 à 12 h 39 min</u> ) | Équipes     Colloques                               |
|          | Claire Riffard, il y a 3 heures ( <u>2 février 2017 à 12 h 38 min</u> )                                                                            | Conférences                                         |
|          | Admin Jeremy, il y a 4 heures ( <u>2 février 2017 à 12 h 01 min</u> )                                                                              | Cours<br>Evénements                                 |
|          | Admin Jeremy, il y a 2 jours ( <u>31 janvier 2017 à 12 h 02 min</u> )                                                                              | Membres                                             |
|          | Claire Riffard, il y a 2 jours ( <u>31 janvier 2017 a 11 h 56 min</u> )                                                                            | Pages-équipes                                       |
|          | Claire Riffard, il y a 2 jours ( <u>31 janvier 2017 a 11 n 53 min</u> )                                                                            | Projets                                             |
|          | Claire Riffard, il y a 2 mois (16 décembre 2016 à 14 h 25 min)                                                                                     |                                                     |
|          | Claire Riffard, il y a 2 mois ( <u>16 décembre 2016 à 14 h 24 min</u> )                                                                            |                                                     |
|          |                                                                                                    |                                                     |

La mise à jour est faite. Pour voir le résultat, cliquer sur « Voir l'article » dans la barre du haut.

| 🔞 者 Item 📮 0      | + Créer Voir l'article                                                                                                    | Salutations, Claire Riffard 📗                                                                                                    |
|-------------------|----------------------------------------------------------------------------------------------------|----------------------------------------------------------------------------------------------------|
| 🍘 Tableau de bord | Modifier l'article Ajouter                                                                                                    | Options de l'écran ▼ Aide ▼                                                                                                    |
| 🖈 Articles        | Article mis à jour. <u>Voir l'article</u>                                                                                                    | 0                                                                                                    |
| Tous les articles |                                                                                                    |                                                                                                    |
| Ajouter           | Équipe Manuscrit francophone                                                                                                    | Publier 🔺                                                                                                    |
| <b>9</b> ] Médias | Permalink: http://sitenouveau.item-cnrs.fr/ equipe-manuscrits-francophones-du-sud View Post                                                                                                    | Prévisualiser les modifications                                                                                                    |
| Pages             | Useduche descend                                                                                                    | ftat : Publié Modifier                                                                                                    |
| Réduire le menu   | Header background                                                                                                    | Visibilité : Public Modifier                                                                                                    |
|                   | Image background<br>Upload here image header background.                                                                                                    | Névisions : 57 Parcourir                                                                                                    |
|                   | Aucune image sélectionnée Ajouter une image                                                                                                    | Modifier                                                                                                    |
|                   | Image: Participation of the second second secon | Déplacer dans la corbeille<br>Mettre à jour                                                                                                    |
|                   | $P_{\text{aragraphe}} \checkmark U \equiv A \checkmark \square Q \subseteq \blacksquare \bigcirc C \square \square \square \square \square \square \square \square \square \square \square \square \square \square \square \square \square \square$                                                                                                    |                                                                                                    |
|                   |                                                                                                    | Catégories 🔺                                                                                                    |
|                   | <ul> <li>Fondée par Pierre-Marc de Biasi en 2008, l'équipe « Manuscrit francophone » est dirigée par Claire Riffard et Daniel Delas. Elle se donne pour objectif l'étude génétique de corpus littéraires des ères africaines, caribéennes et indo-océaniennes.</li> <li>L'équipe a d'abord ouvert deux chantiers majeurs, autour des archives de Jean-Joseph Rabearivelo (Madagascar) et de Sony Labou Tansi (République du Congo). Leur étude génétique a donné lieu à des publications de référence dans la collection Planète libre de CNRS Éditions.</li> <li>L'équipe s'est ensuite consacrée aux manuscrits d'Aimé Césaire, Mohammed Did, de Mouloud Feraoun, d'Ahmadou Kourouma et d'Albert Memmi.</li> </ul>                                                                                                    | Toutes       Les plus utilisées         ✓       Équipes         Colloques       □         Conférences       □         Cours       □         Evénements       □         Membres       □         Pages-équipes       □         Projets       ▼ |

Nombre de mots : 321

Dernière modification par Claire Riffard, le 2 février 2017 à 15 h 58 min

On voit bien la nouvelle entrée dans le bloc menu du bas. Pour accéder à la page, cliquer sur son titre.

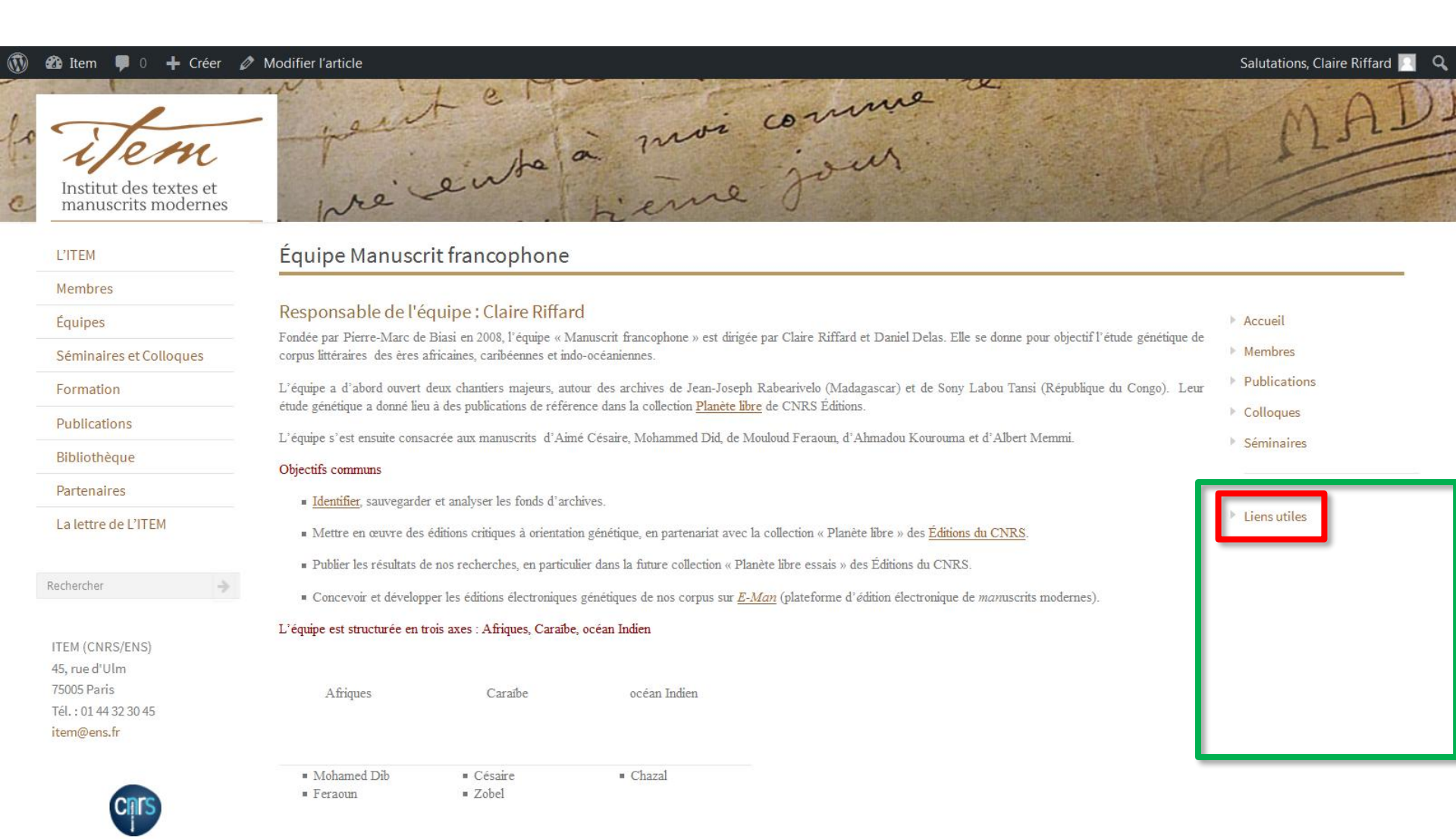

La page s'affiche bien, avec les deux menus sur la droite.

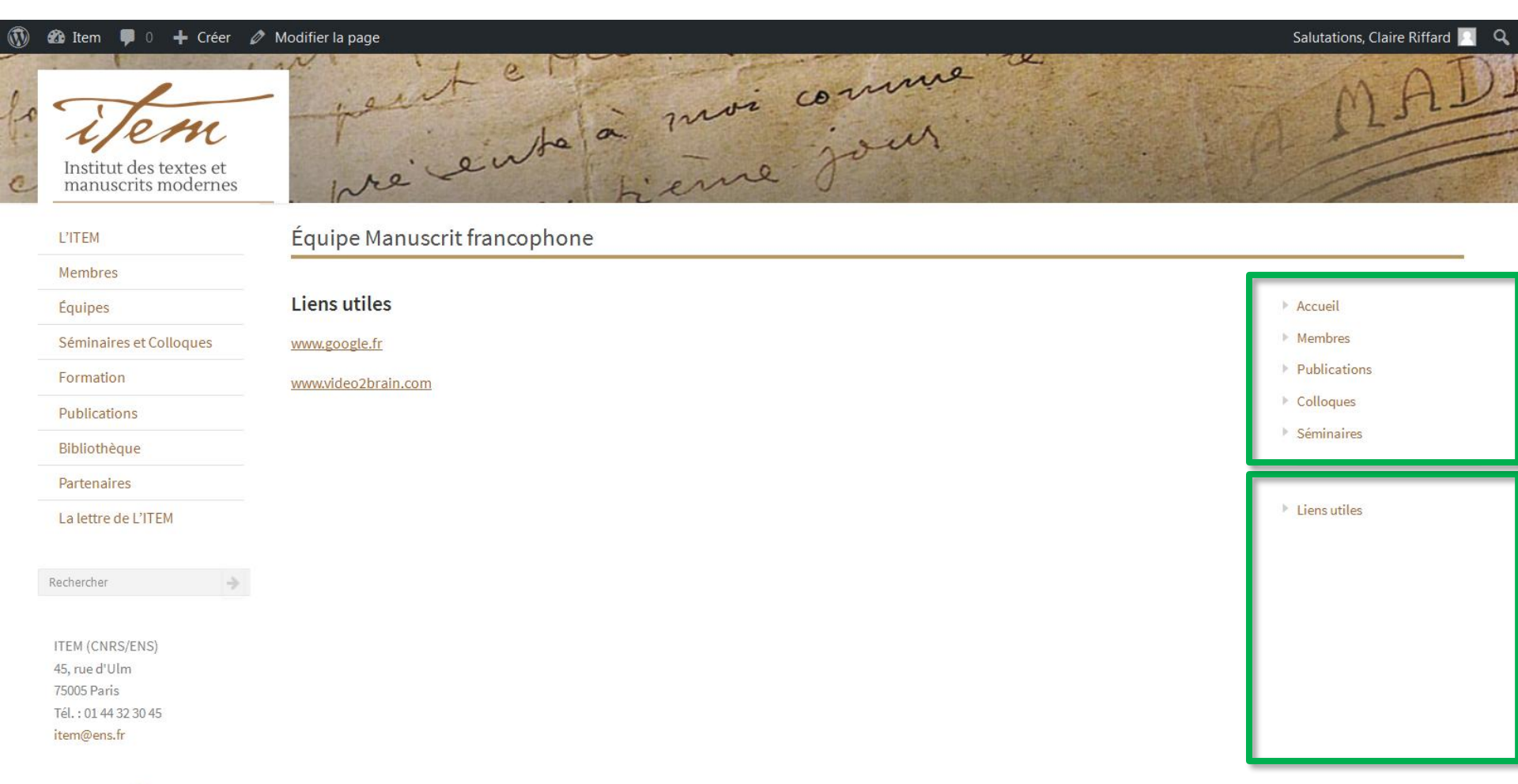

| - |      |
|---|------|
| C | IS I |
|   |      |

- 1 Pages d'équipes
- 2 Créer une page d'équipe
- 3 Publier la page
- 4 Lier la page au menu de l'équipe
- 5 Modifier la page ADMIN

# 5 – Modifier la page

Une fois la page en ligne, un utilisateur « responsable d'équipe » pourra faire des modifications sans avoir à demander de publication (phase 3). Les pages créées ou modifiées seront tout de même relues.

| 🚯 🍪 İtem 🌹 0 🕂 Créer 🖌                                                                  | Modifier la page                                   | Salutations, Claire Riffard 🦳 🔍 |
|-----------------------------------------------------------------------------------------|----------------------------------------------------|---------------------------------|
| La State des textes et manuscrits modernes                                              | précente à moi comme de<br>précente à moi comme de | MAD                             |
| L'ITEM                                                                                  | Équipe Manuscrit francophone                       |                                 |
| Membres                                                                                 |                                                    |                                 |
| Équipes                                                                                 | Liens utiles                                       | Accueil                         |
| Séminaires et Colloques                                                                 | www.google.fr                                      | Membres                         |
| Formation                                                                               | www.video2brain.com                                | Publications                    |
| Publications                                                                            |                                                    | Colloques                       |
| Bibliothèque                                                                            |                                                    | Séminaires                      |
| Partenaires                                                                             |                                                    |                                 |
| La lettre de L'ITEM                                                                     |                                                    | Liens utiles                    |
|                                                                                         |                                                    |                                 |
| Rechercher 🔶                                                                            |                                                    |                                 |
| ITEM (CNRS/ENS)<br>45, rue d'Ulm<br>75005 Paris<br>Tél. : 01 44 32 30 45<br>item@ens.fr |                                                    |                                 |

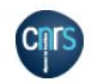